# You MUST Use Google Chrome or Microsoft Edge Browser DO NOT ATTEMPT TO DO THIS ON YOUR PHONE/TABLET

#### **PORTAL USER INSTRUCTIONS**

#### **Requesting Initial RLEO Certification**

Start by logging into the <u>North Carolina Justice Training & Certification Portal</u>. If have ever been previously certified in NC as a RLEOF, CCH Instructor or Law Enforcement Officer, but have never accessed your Portal account, please email <u>CJAcadisHelp@ncdoj.gov</u> and include your full name, date of birth, and current email address. Please mention in the email that you are RLEOF and are trying to gain access to the Portal.

If you have **never** been certified in NC and don't have an account, you will need to click on the WebForms link in the lower right corner and follow the **New User Account** instructions first.

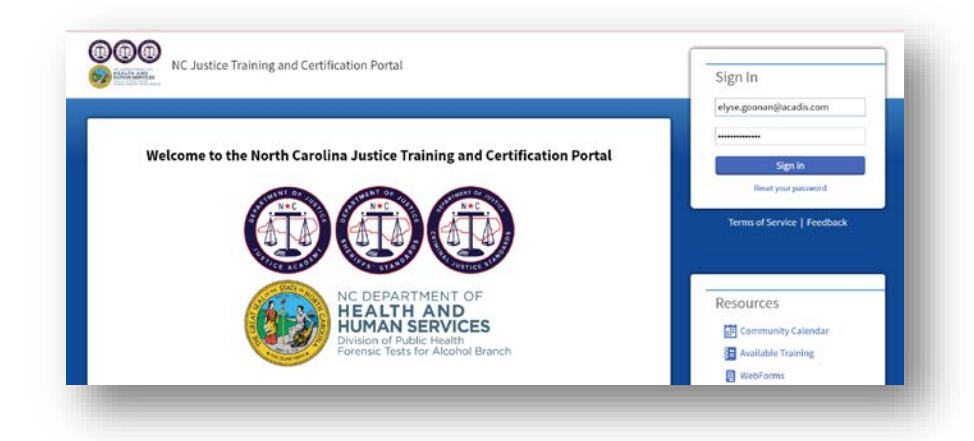

Once you've logged in, navigate to Academy Resources, then Find & Complete a WebForm.

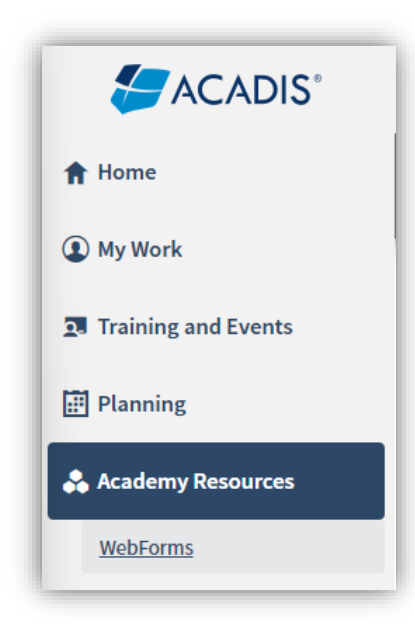

## You MUST Use Google Chrome or Microsoft Edge Browser DO NOT ATTEMPT TO DO THIS ON YOUR PHONE/TABLET

Select Retired Law Enforcement Officer Firearms Certification - Initial Application from the list.

| bForms                                                                       |                                                                                                    |  |  |  |  |  |  |  |
|------------------------------------------------------------------------------|----------------------------------------------------------------------------------------------------|--|--|--|--|--|--|--|
| WebForm 🔺                                                                    | Description                                                                                                    |  |  |  |  |  |  |  |
| CCH Certificate Request Form – For CCH Instructor Use Only                   | Concealed Carry Handgun Instructors use this form to purchase blank CCH Certificates.                                                                                                    |  |  |  |  |  |  |  |
| CCH Instructor Certification Initial Application                             | Prospective Concealed Carry Handgun Instructors use this form to request initial certification issuance.                                                                                                    |  |  |  |  |  |  |  |
| CCH Instructor Certification Renewal Request                                 | Current Concealed Carry Handgun Instructors use this form to request certification renewal.                                                                                                    |  |  |  |  |  |  |  |
| Data Update form                                                             | to update \$\$N and DOB within Acadis                                                                                                    |  |  |  |  |  |  |  |
| Edneyville Range Operation                                                   | Use this form to open and close the range. Also used to report maintenance needs and caliber and round count.                                                                                                    |  |  |  |  |  |  |  |
| FTA - BAT Mobile Unit Request - Traffic Safety Presentation                  | Request a BAT Mobile unit for a Traffic Safety Presentation.                                                                                                    |  |  |  |  |  |  |  |
| FTA - Intox EC/IR II Permit Card Request                                     | Replacement Intox permit card request form.                                                                                                    |  |  |  |  |  |  |  |
| FTA - SFST Instructor Candidate WebForm                                      | This WebForm is to be used only by North Carolina SFST Instructor Candidates who have completed an approved SFST Instructor Development Course<br>within the preceding six months.                                |  |  |  |  |  |  |  |
| FTA - SFST Instructor Recertification WebForm                                | This WebForm is to be used only by North Carolina SFST Instructors seeking recertification. This form is to be used after the SFST Instructor has complete<br>the required SFST Instructor Refresher training.    |  |  |  |  |  |  |  |
| FTA - SFST/IDD Training Request Form                                         | This WebForm is to be used by certified NC SFST instructors to submit DWI Detection & Standardized Field Sobriety Testing (SFST), SFST Refresher, and<br>Introduction to Drugged Driving Class Request(s) to FTA. |  |  |  |  |  |  |  |
| New User Account ,                                                           | Welcome to the NC Justice Academy training portal! Complete this form to create a new account . If you need to make changes to your account please email NCJAAcadishelp@ncdoj.gov with your changes.              |  |  |  |  |  |  |  |
| Retired Law Enforcement Officer Firearms Certification - Initial Application | Initial Application for Retired Law Enforcement Firearms certification.                                                                                                    |  |  |  |  |  |  |  |
| Retired Law Enforcement Officer Firearms Certification - Renewal             | Initial Application for Retired Law Enforcement Firearms certification.                                                                                                    |  |  |  |  |  |  |  |

Complete the WebForm, being careful to upload the correct documentation by clicking on the link for each required item. Please note that your Academy ID/Individual ID will auto-populate as shown below.

| 🗈 🛃 ACADIS'         | NC Justice Training and Certification Portal                                                                                 | Search available training | ٩               | 80                |                       |                                          |                           |                              |                |       |
|---------------------|----------------------------------------------------------------------------------------------------|---------------------------|-----------------|-------------------|-----------------------|------------------------------------------|---------------------------|------------------------------|----------------|-------|
| Home                | WebForms > Complete A WebForm                                                                                                |                           |                 |                   |                       |                                          |                           |                              |                |       |
| n none              | Retired Law Enforcement Officer F                                                                                            |                           |                 |                   |                       |                                          |                           |                              |                |       |
| Ay Work             |                                                                                                    |                           |                 |                   |                       |                                          |                           | faces dia se                 | en Diobath (   | Reine |
| Training and Events | Retired Law Enforcement                                                                                                    | Firearms Cei              | rtification     | - Initial A       | pplication            |                                          |                           | LOKE40 IN US                 | er: Dimbain, i | brian |
| Planning            | Please complete this form completely and at                                                                                  | tach all required doe     | uments. You wil | I be invoiced sep | varately after succes | ssfully submitting this form. "Initial a | pplication fee is \$50.00 |                              |                |       |
| Academy Resources   | Name (First Middle Last, Suffix)                                                                                             | finlan                    |                 | Dimbath           |                       | Select an opt •                          |                           |                              |                |       |
| Document Library    | Gender                                                                                                    | Select an option          |                 |                   |                       | Sumo                                     |                           |                              |                |       |
| WebForms            | * Date of Birth                                                                                                    | m                         |                 |                   |                       |                                          |                           |                              |                |       |
|                     | Academy ID / Individual ID                                                                                                   | 8935-7349                 |                 |                   |                       |                                          |                           |                              |                |       |
|                     | * Form F-9R                                                                                                    | No document has b         | een attached.   | ± 0               |                       |                                          |                           |                              |                |       |
|                     | * Retired LEO Credentials                                                                                                    | No document has b         | een attached.   | T 🚯               |                       |                                          |                           |                              |                |       |
|                     | Additional Documentation                                                                                                    | No document has b         | een attached.   | 1.0               |                       |                                          |                           |                              |                |       |
|                     | After submitting this form, it will be reviewed by CJ Standards staff and you will be invoiced electronically with 5-7 days. |                           |                 |                   |                       |                                          |                           |                              |                |       |
|                     |                                                                                                    |                           |                 |                   |                       |                                          |                           | 1/21/11/2010 Pdf 12/2010 Pdf | 1000           | -     |

The next step is to watch your email. Once we have reviewed your application, we'll either reach out with questions or send you an email to let you know that you're ready to move on to the next step, which is logging into the <u>North Carolina Justice Training & Certification Portal</u> to pay your application fee.

## You MUST Use Google Chrome or Microsoft Edge Browser DO NOT ATTEMPT TO DO THIS ON YOUR PHONE/TABLET

Below is an example of the email:

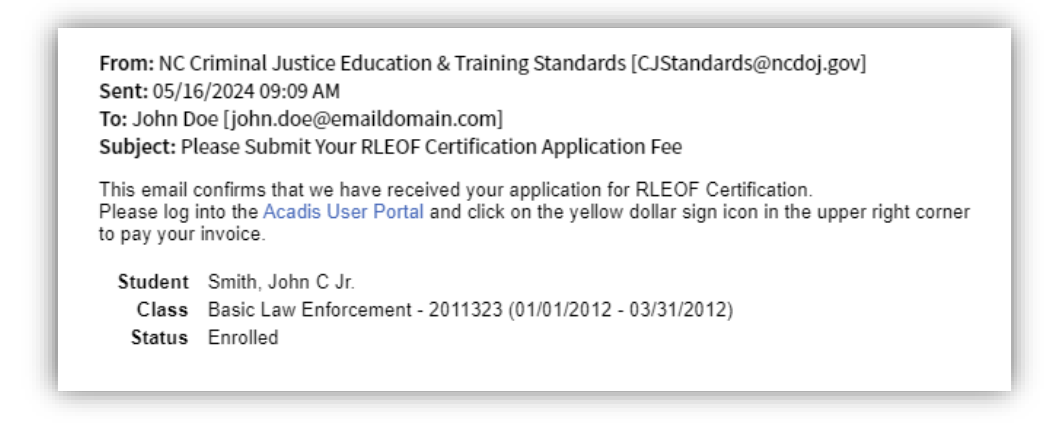

In your portal account you see a yellow "Please pay your invoices" link:

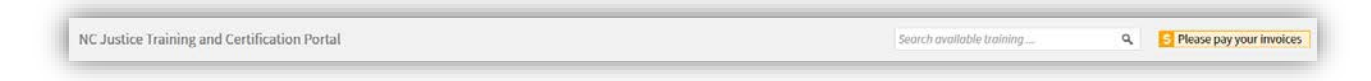

Click on the link to make the payment.

Once payment has been received and recorded, you will receive another email confirming the certification has been issued:

From: NC Criminal Justice Education & Training Standards [CJStandards@ncdoj.gov] Sent: 05/16/2024 09:09 AM To: John Doe [john.doe@emaildomain.com] Subject: Your RLEOF Certification Has Been Issued Congratulations on successfully completing the RLEOF Certification process. Your RLEOF Certification has been been added to your Acadis User Portal profile. Class Public Safety Academy - Basic Training 101 Occurred 03/10/2014 - 03/15/2014